# 11 Tekst og bilder i GeoGebra

Du kan legge til tekst og bilder i grafikkfeltet i GeoGebra.

### 11.1 Legge til bilder

Vi ønsker å legge følgende bilde (hentet på nettsiden http://www.flickr.com) inn i en GeoGebrafil:

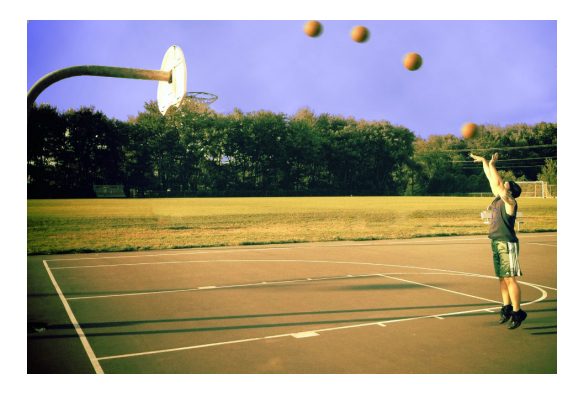

Figur 11.1: Originalbilde: Basketball av Eric Silva på Flickr, Lisens: CC-by-sa 2.0

For å gjøre dette åpner vi en ny GeoGebra-fil og velger verktøyet *Sett inn bilde* , som vist på figur 11.2.

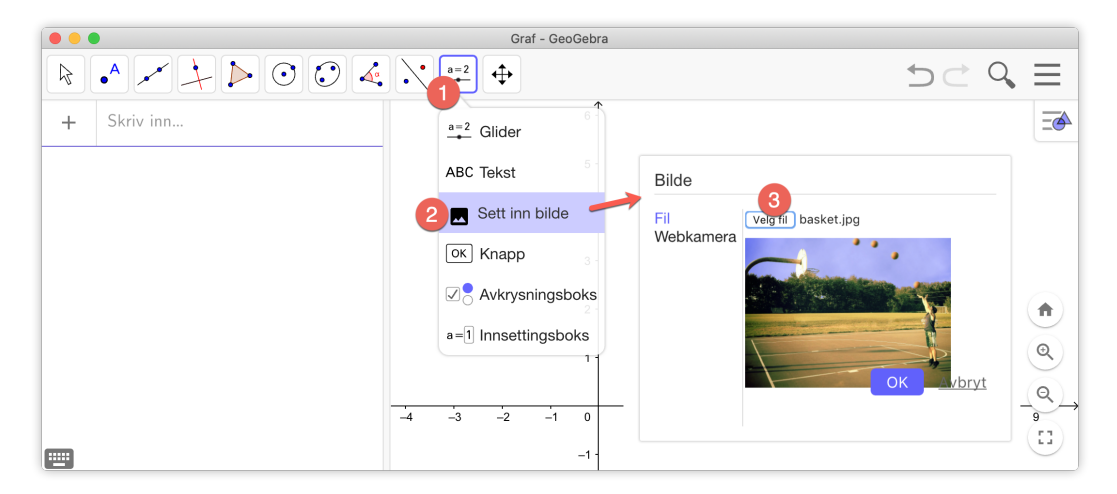

Figur 11.2: Du setter inn et bilde ved å bruke verktøyet Sett inn bilde.

Når du så klikker på OK vil du få bildet plassert i grafikkfeltet. Dette er da plassert ved hjelp av to punkt A og B som angir hvor de to nedre hjørnene skal ligge. Du kan endre plasseringen til bildet ved å flytte på punktene A og B.

Når du har fått plassert bildet og er fornøyd med posisjonen, så kan det være en ide å gjøre bildet om til bakgrunnsbilde. Se figur 11.3. Da vil slike ting som akser og rutenett legge seg over bildet.

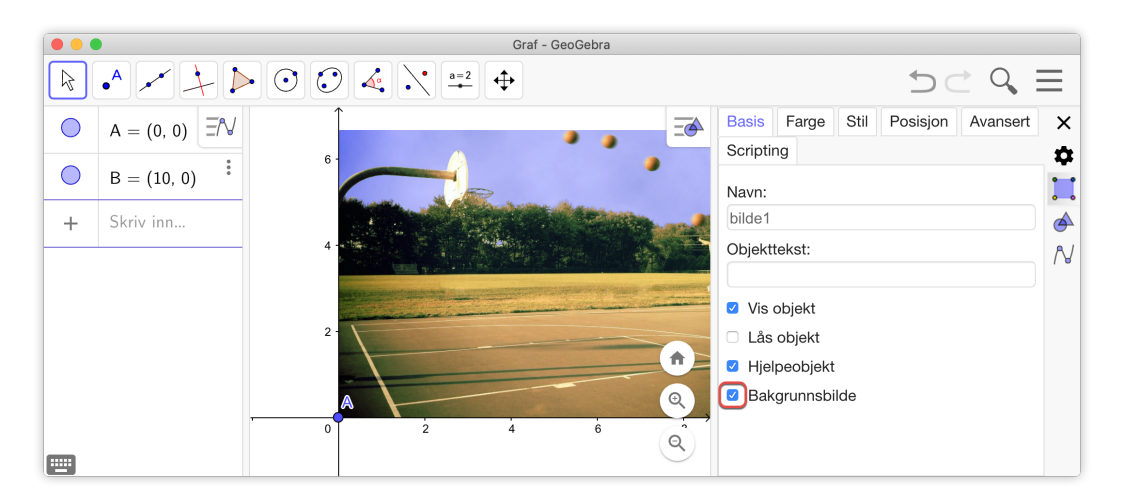

Figur 11.3: Bildet kan gjøres om til et bakgrunnsbilde.

Graf - GeoGebr  $\bullet^{\mathsf{A}}$   $\bullet^{\mathsf{A}}$   $\stackrel{\mathsf{A}}{\longrightarrow}$   $\stackrel{\mathsf{A}}{\longrightarrow}$   $\stackrel{\mathsf{A}}$  $\supset \subset$ Q R  $\equiv$ ΞN  $\bigcirc$ B = (10, 0)<u>-</u> :  $\bigcirc$ C = (8.4, 4.63)D = (7.3, 5.89):  $\bigcirc$ E = (6.29, 6.38)F = (5.39, 6.52)Ħ €  $f(x) = \mathsf{RegPoly}(\{\mathsf{C},\mathsf{D},\mathsf{E},\mathsf{F}\},2)$ Q  $\rightarrow$  -0.25 x<sup>2</sup> + 2.85 x - 1.56 E3 )<del>4</del> Skriv inn.. 0

Nedenfor ser du resultatet. Her har vi også lagt til en kurve ved hjelp av regresjon.

Figur 11.4: Vil ballen gå oppi kurven?

## 11.2 Sette inn tekst

Dersom vi kun ønsker at det skal stå  $f(x) = x^2 + 1$  kan vi nå «dra» funksjonen fra Algebrafeltet over i Grafikkfeltet. Se figur 11.5.

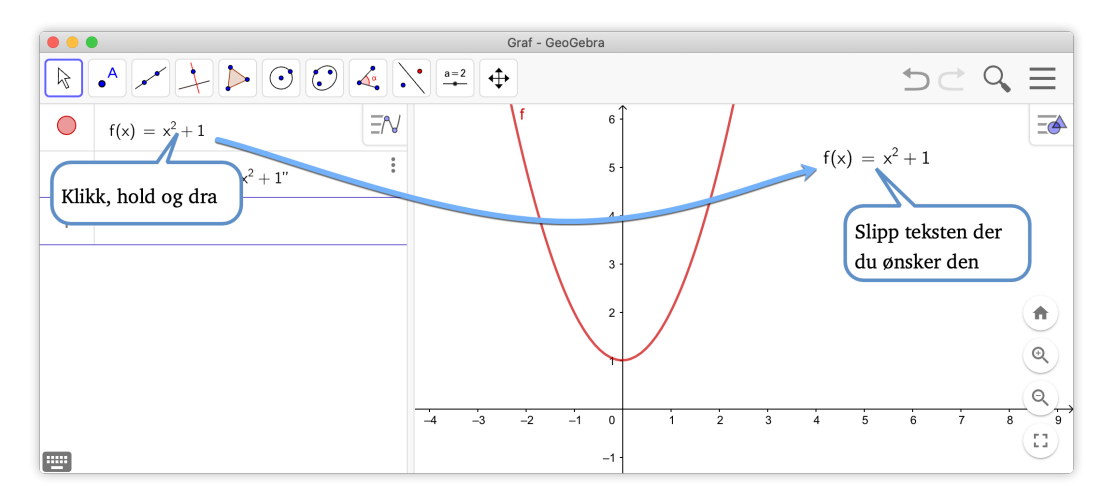

Figur 11.5: Du kan trekke uttrykkene fra Algebrafeltet over i grafikkfeltet.

Det er et også eget verktøy for å sette inn tekst i grafikkfeltet. Velg verktøyet *Sett inn tekst* ABC på verktøylinjen og klikk i grafikkfeltet der hvor du ønsker at teksten skal være. Du får da opp følgende vindu:

| В             | / Serif LaTeX-formel      |  |
|---------------|---------------------------|--|
| Grat          | n til f(x)= f             |  |
| Forha         | ndsvis 🖄 αβγ LaTeX-formel |  |
| (torr<br>teks | boks) f 3<br>1 3          |  |

Vi har i dette eksempelet skrevet inn teksten *Grafen til*  $f(x) = x^2 + 1$ . Legg merke til at vi har bedt GeoGebra om å skrive inn  $x^2 + 1$  ved å hente fram f ved å velge f under GeoGebra-fliken  $\bigcirc$  under avansert. På den måten vil vi få nytt funksjonsuttrykk dersom vi senere endrer f.

#### Oppgave 11.1

- a) Lag to glidere *a* og *b* ved å bruke verktøyet glidere =.
- b) Skriv inn a\*x+b i algebrafeltet slik at du får definert funksjonen f(x) = ax + b.
- c) Sett inn i grafikkfeltet teksten «Grafen til funksjonen f(x) = 3x + 2» (dersom a = 3 og b = 2).

Dersom du ønsker å sette inn mer avansert matematisk tekst, må du bruke  $\[mathbb{MFE}X$ -kode. La oss si at du vil skrive inn  $\int_0^3 f(x) dx$ . Du kan da hake av for  $\[mathbb{MFE}X$ -formel og skrive inn \int\_0^3f(x)\,dx. Heldigvis trenger du ikke kunne  $\[mathbb{MFE}X$ for å få dette til. Når du har haket av for LaTeX-forme blir nedtrekksmenyen aktiv og du kan velge ulike kommandoer fra denne som vist på figur 11.6.

| Tekst                                                                                                    |                      |
|----------------------------------------------------------------------------------------------------|----------------------|
| B / Serif LaTeX-formel                                                                                                    |                      |
| \int_{0}^{3}{f(x)} dx                                                                                                    | $\int_{-\infty}^{3}$ |
|                                                                                                    | $\int_0 f(x)  dx$    |
|                                                                                                    |                      |
| a day La lex-former                                                                                                    |                      |
| $\frac{a}{b} \times^a \times_a \sqrt{x} \sqrt[a]{x} \binom{a}{b}$                                                                                                    |                      |
| $\sum_{a} \sum_{a}^{b} \int \int_{a}^{b} \oint \oint_{a}^{b} = \lim_{x \to a} \sum_{a}^{b} \int_{a}^{b} \int_$ |                      |
| × × × × × × × × × × ×                                                                                                    |                      |
|                                                                                                    |                      |

Figur 11.6: GeoGebra kan skrive inn Lackborner.

Pass på at formler og annen matematisk tekst står mellom to dollartegn dersom du vil kombinere vanlig tekst med matematisk tekst. Se figur 11.7.

| Tekst                                   |                                       |
|-----------------------------------------|---------------------------------------|
| B / Serif LaTeX-formel                  |                                       |
| Pytagoras' setning: <a>Sa^2+b^2=c^2</a> | Pytagoras' setning: $a^2 + b^2 = c^2$ |
|                                         |                                       |
| Forhåndsvis Φ αβγ LaTeX-formel          | A c                                   |
| Pytagoras' setning: $a^2 + b^2 = c^2$   |                                       |
|                                         |                                       |
| OK <u>Avbryt</u>                        |                                       |

Figur 11.7: Du må passe på at matematisk tekst står mellom to \$-tegn.

#### Eksempel 11.1

- a) Lag gliderne *a*, *b* og *c*. Skriv inn f(x)=a\*x+b i algebrafeltet.
- b) Lag den dynamiske teksten som gir oss løsningsmengden til ulikheten  $f(x) \le c$  (der *c* er tallet som glideren er satt til).

#### Løsning:

Vi lager tre glidere *a*, *b* og *c* og skriver inn f(x)=a\*x+b i algebrafeltet. Vi ønsker å legge inn dynamisk tekst av typen  $f(x) \le 2$  når  $x \le 5$  (som er tilfelle dersom a = 0,5, b = -0,5 og c = 2.) Problemet er at ulikhetstegnet må snus dersom a < 0. For å få dette til kan vi bruke kommandoen

Dersom(<Vilkår>,<Så>,<Ellers>).

Denne fungerer slik at dersom vilkåret er sant får vi objektet vi skriver som andre argument («så») og dersom det ikke er sant får vi det tredje argumentet («Ellers»). I vårt tilfelle ønsker vi «≤» når a > 0

Vi skriver derfor inn følgende kommando i algebrafeltet:

Dersom(a>0,"≤","≥")

Vi vil da få objektet «tekst1» tegnet i nærheten av origo. Skjul denne teksten.

Skriv inn y=c i algebrafeltet og finn så skjæringspunktet mellom denne linjen og grafen til f. Du får da et punkt A.

Klikk så på verktøyet *Sett inn tekst* as og klikk deretter i Grafikkfelt 1 der hvor du ønsker at teksten skal stå.

I vinduet du da får opp skriver du inn  $f(x) \le og$  henter fram c fra Objektlisten. Deretter skriver du «når x» og henter fram text1 og så A. På grunn av betingelsene som vi satte under Dersom-kommandoen vil ulikheten nå alltid være rett vei. Men det blir feil å ha A etter tekst1. Men dette ordner vi lett ved å klikke på A og skrive inn x(A) som vist på figur 11.8. Det endelige resultat er vist på figuren under.

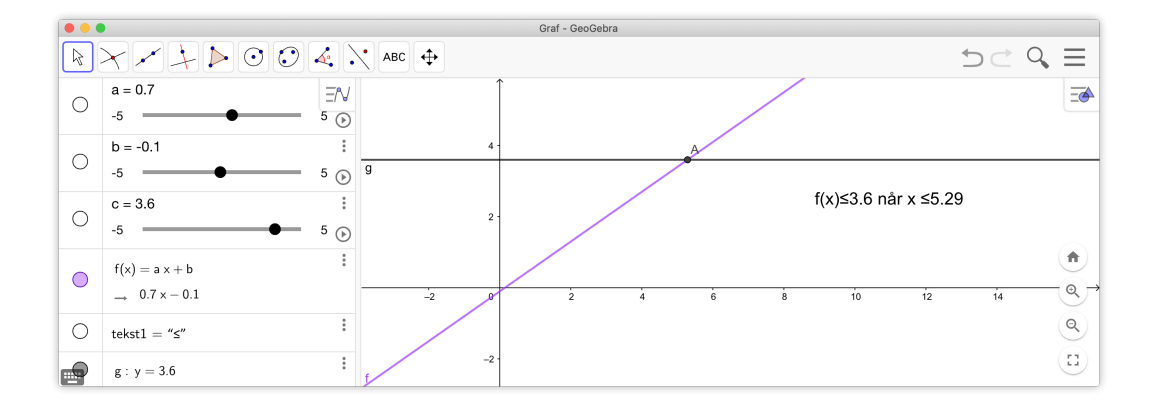

| Tekst                                                                | Tekst                                                                           |
|----------------------------------------------------------------------|---------------------------------------------------------------------------------|
| B / Serif LaTeX-formel                                               | B / Serif LaTeX-formel                                                          |
| f(x)s c nâr x tekst1 A<br>Avansert<br>Forhåndsvis Ο αβγ LLTeX-formel | f(x)≤ c når x tekst1 x(A)<br>x(A)<br>Avansert<br>Forhåndsvis Ø d3y LaTeX-formel |
| (tom boks) A<br>a b<br>c f<br>g tekst1                               | f(x)≤1 når x ≤1.57                                                              |
| OK <u>Avbryt</u>                                                     | OK <u>Avbryt</u>                                                                |

Figur 11.8: Du kan gjøre utregninger i tekstboksen. Hent fram objektet du vil behandle (i dette tilfellet A), klikk på feltet og skriv inn kommandoer etc (i dette tilfellet x(A)).